# Creating and Managing Notes in Morningstar Direct

Onboarding Guide

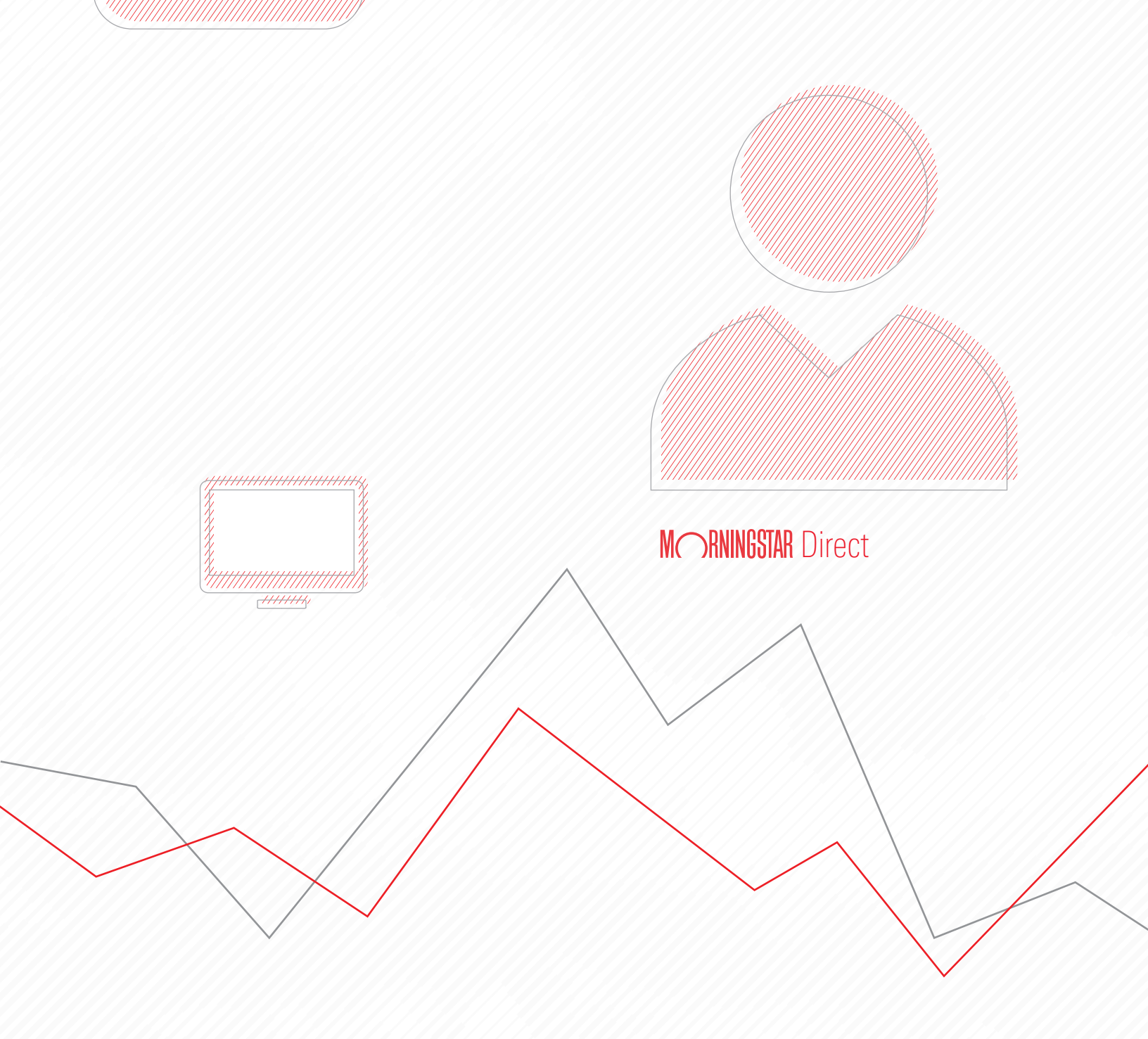

Copyright © 2020 Morningstar, Inc. All rights reserved.

The information contained herein: (1) is proprietary to Morningstar and/or its content providers; (2) may not be copied or distributed; (3) is not warranted to be accurate, complete or timely; and (4) does not constitute advice of any kind. Neither Morningstar nor its content providers are responsible for any damages or losses arising from any use of this information. Any statements that are nonfactual in nature constitute opinions only, are subject to change without notice, and may not be consistent across Morningstar. Past performance is no guarantee of future results.

### Contents

| Overview .  |                                                                   |
|-------------|-------------------------------------------------------------------|
| Exercise 1: | Filter to see only your notes                                     |
| Exercise 2: | Customize categories for notes                                    |
| Exercise 3: | Create a note for a fund                                          |
| Exercise 4: | Edit a note                                                       |
| Exercise 5: | Share a note with another Morningstar Direct user at your firm 10 |
| Exercise 6: | Import notes from Microsoft® Excel® 11                            |
| Exercise 7: | Change the columns showing on the Note Manager page               |
| Exercise 8: | Export notes to Microsoft® Excel®                                 |
| Exercise 9: | Access notes in other modules                                     |
| Exercise 10 | Create a note from a list                                         |
| Exercise 11 | Include a note on a Presentation Studio report template           |
| Exercise 12 | Delete a note                                                     |

# **Creating and Managing Notes in Morningstar Direct**<sup>SM</sup>

Creating notes in Morningstar Direct<sup>SM</sup> allows teams to document and share information from manager interviews, fund company visits, analyst rating committee meetings, and more. The primary benefits of using Note Manager is the ability to take the following actions:

- ► retrieve saved historical documentation to apply to a robust research process
- ► facilitate the sharing of information among teams globally
- ► find notes by filtering or searching, and
- use custom fields on the Note Manager page to see a layout best suited to your needs.

This guide includes the following exercises:

- Exercise 1: Filter to see only your notes (page 5)
- Exercise 2: Customize categories for notes (page 6)
- ► Exercise 3: Create a note for a fund (page 8)
- Exercise 4: Edit a note (page 9)
- Exercise 5: Share a note with another Morningstar Direct user at your firm (page 10)
- ► Exercise 6: Import notes from Microsoft® Excel® (page 11)
- ► Exercise 7: Change the columns showing on the Note Manager page (page 13)
- Exercise 8: Export notes to Microsoft<sup>®</sup> Excel<sup>®</sup> (page 15)
- Exercise 9: Access notes in other modules (page 16)
- Exercise 10: Create a note from a list (page 18)
- ► Exercise 11: Include a note on a Presentation Studio report template (page 20)
- Exercise 12: Delete a note (page 23)

#### **Overview**

If other users at your firm already use Morningstar Direct, then when you visit the Note Manager page in the Workspace module you will see their notes in addition to yours. To hide these notes from other users, do the following: Exercise 1: Filter to see only your notes

- 1. Select the **Workspace** module, then select the **Note Manager** page.
- 2. On the toolbar, click Modify Filter. The Filter dialog box opens.

| Morningstar Direct                             |                  |                               |                                |                |                             |                       |                  |
|------------------------------------------------|------------------|-------------------------------|--------------------------------|----------------|-----------------------------|-----------------------|------------------|
| <u>F</u> ile <u>N</u> ew Favorites <u>T</u> oo | ols <u>H</u> elp | Search for                    | In Securities                  | • Go           |                             |                       |                  |
| ome                                            | Note Ma          | inager                        |                                |                |                             |                       |                  |
| quity/Credit Research                          | Action           | - 🗘 New Note 🏦 Export         | 🖶 Print 🛛 Edit View 👻          | 🔲 Note Setting | s Filter: All Notes         | м                     | odify Filter     |
| cal Databases                                  |                  | Title                         | <ul> <li>Created By</li> </ul> | Rel            | ated To                     | Date Created          | Last Modified O  |
| bal Databases                                  |                  | inte                          | Created by                     | Ke.            | ated to                     | Date created          | Last mounted of  |
| ormance Reporting                              |                  | AB Flex Bond PIMCO Unconst    | rain Michelle Ward             | Mul            | tiple                       | 7/13/2015 1:38:00 PM  | 7/13/2015 1:40   |
| t Allocation                                   | 2                | Aberdeen Global High Income   | e Co Marta Norton              | Abe            | erdeen Glbl Hi Yld Bd       | 2/12/2015 9:32:00 AM  | 2/12/2015 9:32   |
| folio Management                               | 3                | Aberdeen Global High Income   | e Me Michelle Ward             | Abe            | erdeen Global High Income   | 8/5/2015 10:17:00 AM  | 8/5/2015 10:30   |
| folio Analysis                                 | 4                | Aberdeen Global High Income   | e On Marta Norton              | Abe            | erdeen Global High Income   | 7/29/2014 4:49:00 PM  | 10/10/2014 4:1   |
| iono Anarysis                                  | 5                | Aberdeen Global High Income   | e On Marta Norton              | Abe            | erdeen Global High Income   | 11/16/2015 3:52:00 PM | 1/6/2016 9:20    |
| ets                                            | 6                | Aberdeen Global High Income   | e Qu Marta Norton              | Abe            | erdeen Global High Income   | 3/4/2015 8:58:00 AM   | 3/4/2015 8:58    |
| t Flows                                        | <b>7</b>         | Aberdeen Global High Income   | e Qu Marta Norton              | Abe            | erdeen Global High Income   | 5/15/2014 5:15:00 PM  | 5/15/2014 5:15   |
| entation Studio                                | 8                | Absolute Opportunities Fund F | Fee   Venus Phillips           | Abs            | solute Credit Opportunities | 12/4/2013 11:22:00 AM | 1 2/18/2014 10:2 |
| Iodel Analysis                                 | 9                | Absolute Strategies 2015 Upd  | late Michelle Ward             | Abs            | solute Strategies I         | 4/27/2015 2:11:00 PM  | 4/27/2015 2:12   |
| space                                          | 10               | Absolute Strategies ASFIX Qu  | alita Michelle Ward            | Abs            | solute Strategies I         | 10/23/2014 11:09:00 A | № 10/23/2014 1:2 |
| nvestment Lists                                | 11               | Absolute Strategies Conferen  | ce C Venus Phillips            | Abs            | solute Strategies Fund      | 6/27/2013 5:08:00 PM  | 2/18/2014 11:4   |
| My Lists                                       | 12               | Absolute Strategies In-Office | Mee Michelle Ward              | Abs            | solute Strategies I         | 6/15/2015 9:28:00 AM  | 6/15/2015 9:29   |
| Search Criteria                                | 13               | Absolute Strategies June Fact | She Venus Phillips             | Abs            | solute Strategies Fund      | 7/11/2013 10:55:00 AM | 1 2/18/2014 11:4 |
| chart Templates                                | 14               | Absolute Strategies March 20  | 14 F Venus Phillips            | Abs            | solute Strategies Fund      | 4/10/2014 2:11:00 PM  | 4/10/2014 2:11   |
| ata Sets                                       | 15               | Absolute Strategies May 2013  | Co Venus Phillips              | Mul            | tiple                       | 6/3/2013 9:24:00 AM   | 2/18/2014 12:2   |
| ustom Database                                 | 16               | Absolute Strategies Meeting N | Note Michelle Ward             | Abs            | solute Strategies I         | 4/27/2015 2:02:00 PM  | 4/27/2015 2:12   |
| aved Reports                                   | 17               | Absolute Strategies Onsite Me | eetin Venus Phillips           | Abs            | solute Strategies Fund      | 10/1/2013 11:58:00 AM | 1 2/18/2014 11:3 |
| Retirement Plans                               | 18               | Absolute Strategies 01 Comp   | nent Venus Phillins            | Abs            | solute Strategies Fund      | 4/16/2014 4:19:00 PM  | 4/16/2014 4:36   |

- 3. In the Default Criteria area, use the **Created By** drop-down field to select the **checkbox** for your name.
- 4. Click Save.

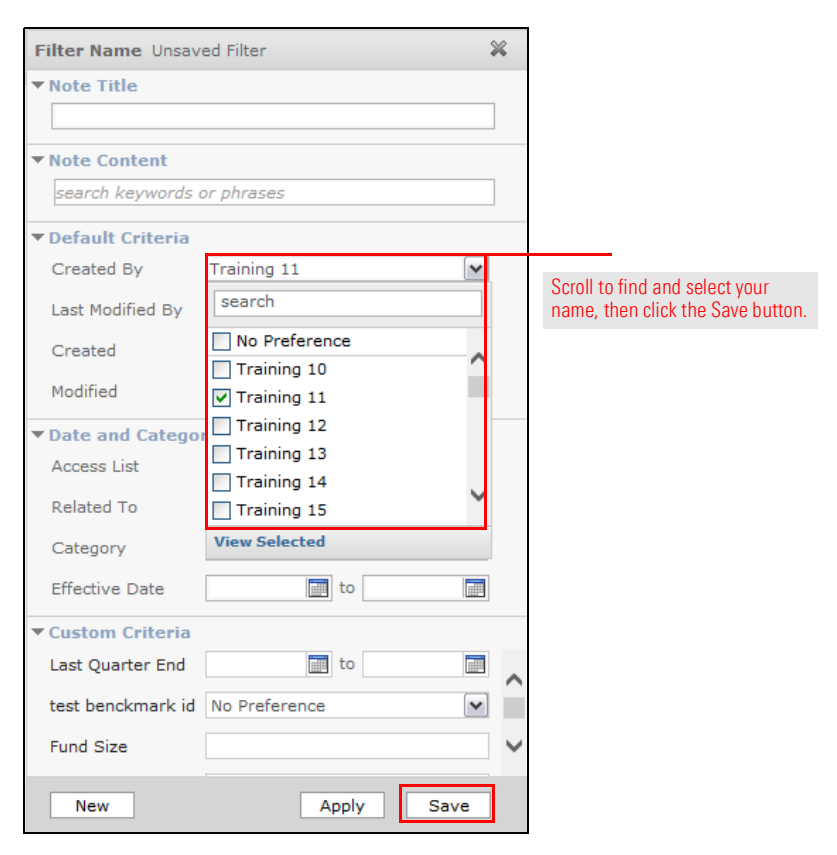

- 5. Name the filter My Notes, then click Save.
- 6. **Close** the Filter dialog box.
- From the toolbar, use the Filter drop-down field to select User Defined Filters > My Notes. The filter is automatically applied, and all notes are removed.

| 🚺 Morningstar Direct                          |                  |                               |            |                   |                |         |                      |          |               |   |
|-----------------------------------------------|------------------|-------------------------------|------------|-------------------|----------------|---------|----------------------|----------|---------------|---|
| <u>F</u> ile <u>N</u> ew Favorites <u>T</u> o | ols <u>H</u> elp | Search for                    | In Securi  | ities 🔹 🤆         | Go             |         |                      |          |               |   |
| Home                                          | Note M           | anager                        |            |                   | _              |         |                      |          |               |   |
| Equity/Credit Research                        | Action           | n 👻 🖓 New Note 🏦 Export       | 🖶 Print    | Edit View 👻 🔛     | Note Settings  | Filter: | Unsaved Filter       | ~        | Modify Filter |   |
| Local Databases                               |                  | Title                         | A Date     | e Created         | Created By     |         | Standard Filters     | Т,       | tent          |   |
| Global Databases                              |                  | - Hile                        | - Dut      |                   | created by     |         | User Defined Filters |          |               | - |
| Performance Reporting                         | 1                | AB Flex Bond PIMCO Unconst    | rain 7/1:  | 3/2015 1:38:00 PM | 1 Michelle Wa  | ard     | × My Notes           | <u>v</u> | <u>v</u> I    |   |
| Asset Allocation                              | 2                | Aberdeen Global High Income   | Co 2/12    | 2/2015 9:32:00 AM | Marta Norto    | on      |                      | ×        | <u>v</u> I    |   |
|                                               | 3                | Aberdeen Global High Income   | Me 8/5/    | /2015 10:17:00 AM | 1 Michelle Wa  | ard     |                      | ×        | <u>v</u> r    |   |
| ortfolio Management                           | 4                | Aberdeen Global High Income   | On 7/2     | 9/2014 4:49:00 PM | Marta Norto    | on      |                      |          | v             |   |
| Portfolio Analysis                            | - 5              | Aberdeen Global High Income   | On 11/1    | 16/2015 3:52:00 P | M Marta Norto  | n       |                      |          | v             |   |
| larkets                                       |                  | Aberdeen Clobal High Income   | 0. 3//     | 4/2015 8·58·00 AN | Marta Norte    |         |                      | - 6      | ······        |   |
| Asset Flows                                   |                  | Aberdeen Global High Income   | 0. 5/1     | 5/2014 5:15:00 PM | Marta Norte    |         |                      | Ĺ        |               |   |
| Presentation Studio                           |                  | Aberdeen Global High Income   | Qu 5/1:    | 5/2014 5:15:00 PM | Marta Norte    | m       | 5/15/2014            | viev     | <u>v</u> i    |   |
|                                               | 8                | Absolute Opportunities Fund F | ee   12/4  | 4/2013 11:22:00 A | M Venus Phill  | ips     | 12/4/2013            | Viev     | <u>v</u>      |   |
| lisk Model Analysis                           | 9                | Absolute Strategies 2015 Upd  | ate 4/2    | 7/2015 2:11:00 PM | 1 Michelle Wa  | ard     | 4/27/2015            | Viev     | <u>v</u>      |   |
| Workspace                                     | 10               | Absolute Strategies ASFIX Qu  | alita 10/2 | 23/2014 11:09:00  | AN Michelle Wa | ard     | 10/23/2014           | Viev     | <u>v</u> I    |   |
| 💼 Investment Lists                            | 11               | Absolute Strategies Conferen  | ce ( 6/2   | 7/2013 5:08:00 PM | Venus Phill    | ips     | 6/26/2013            | Viev     | v \           |   |
| 🔟 My Lists                                    | 12               | Absolute Strategies In-Office | Mee 6/15   | 5/2015 9:28:00 AM | Michelle Wa    | ard     | 6/15/2015            | Viev     | v             |   |
| Earch Criteria     Eenort Templates           | 13               | Absolute Strategies June Fact | She 7/11   | 1/2013 10:55:00 A | M Venus Phill  | ips     | 6/30/2013            |          |               |   |
| - Report Templates                            |                  |                               |            | _ /               |                |         |                      |          |               |   |

Applying a category to a note is an easy way to filter, find, and organize this material. This exercise shows users how to customize three categories. It is possible someone else in your firm has already customized these category names, so the first step will be to see if they exist. If this is the case, skip to Exercise 3 on page 8.

## Exercise 2: Customize categories for notes

To customize note categories in Morningstar Direct, do the following:

- 1. The **Note Manager** page in the Workspace module should still be selected.
- 2. From the toolbar, click Note Settings. The Note Settings window opens.

| 🚺 Morningstar Direct                           |                 |                 |            |                   |                |                   |
|------------------------------------------------|-----------------|-----------------|------------|-------------------|----------------|-------------------|
| <u>F</u> ile <u>N</u> ew Favorites <u>T</u> oo | ls <u>H</u> elp | Search for      | In         | Securities        | • Go           |                   |
| Home                                           | Note Man        | ager            |            |                   |                |                   |
| Equity/Credit Research                         | Action +        | 🖓 New Note      | 🏦 Export 🖷 | Print Edit View - | 🔲 Note Setting | s Filter: My Note |
| Local Databases<br>Global Databases            | п 1             | Title           | -          | Created By        | Rel            | ated To           |
| Performance Reporting                          | 1               | No notes found! |            |                   |                |                   |
| Asset Allocation                               |                 |                 |            |                   |                |                   |
| Portfolio Management                           |                 |                 |            |                   |                |                   |
| Portfolio Analysis                             |                 |                 |            |                   |                |                   |
| Markets                                        |                 |                 |            |                   |                |                   |
| Asset Flows                                    |                 |                 |            |                   |                |                   |
| Presentation Studio                            |                 |                 |            |                   |                |                   |
| Risk Model Analysis                            |                 |                 |            |                   |                |                   |
| Workspace                                      |                 |                 |            |                   |                |                   |

3. Select the Default Category Settings tab.

- 4. Scroll through the list of category names to see if the following options appear:
  - MPT Review
  - Qualitative Review, and
  - ► Sustainability Review.
- 5. If a category does not already exist, **scroll** to the top of the list of category names and **double-click** the first unnamed category.
- 6. Change the category **name** to one listed in step 4 above that is not already available.

| Morningstar Direct                              |                              | ×      |                               |
|-------------------------------------------------|------------------------------|--------|-------------------------------|
| Default Note Settings Default Category Settings |                              |        |                               |
|                                                 |                              |        |                               |
| Category                                        | Asset Class Team Meeting     | ~      |                               |
|                                                 | 🗹 📕 Asset Class Team Meeting | ~      |                               |
|                                                 | Attribution                  |        |                               |
| Associated Custom Fields                        | MPT Review X                 |        | Double-click a                |
|                                                 | Category 11                  |        | category's name to change it. |
| Category Template                               | Category 12                  |        |                               |
|                                                 | Category 14                  | $\sim$ |                               |
| Font Family Font Size - B I U                   | Category 15                  |        |                               |
| jue                                             |                              |        |                               |
|                                                 |                              |        |                               |
| Help                                            | OK Cancel                    |        |                               |

- 7. Repeat steps 5-6 for any other category names that need to be customized so all three options named in step 4 above are available.
- 8. Click **OK** to close the Note Settings window.
- 9. If any category names were changed, click **Yes** to confirm the changes.
- 10. When the confirmation message opens, click OK.

To create a new note, do the following:

1. The Note Manager page under the Workspace module should still be selected. From the toolbar, click **New Note**. The Note dialog box opens.

### Exercise 3: Create a note for a fund

| Morningstar Direct                             |                              |                                |                               |
|------------------------------------------------|------------------------------|--------------------------------|-------------------------------|
| <u>F</u> ile <u>N</u> ew Favorites <u>T</u> oo | ols <u>H</u> elp Search for  | In Securities • G              | 0                             |
| lome                                           | Note Manager                 |                                |                               |
| quity/Credit Research                          | Action 🗸 🗘 New Note 🏦 Export | : 🖶 Print 🛛 Edit View 👻 🔳 N    | Note Settings Filter: My Note |
| ocal Databases                                 | Title                        | <ul> <li>Created By</li> </ul> | Related To                    |
| erformance Reporting                           | No notes found!              |                                |                               |
| sset Allocation                                | 1                            |                                |                               |
| ortfolio Management                            | 1                            |                                |                               |
| ortfolio Analysis                              |                              |                                |                               |
| rkets                                          |                              |                                |                               |
| set Flows                                      |                              |                                |                               |
| esentation Studio                              |                              |                                |                               |
| sk Model Analysis                              |                              |                                |                               |
| /orkspace                                      |                              |                                |                               |

- 2. In the **Title** field, type **Fund Review**.
- 3. In the Note field, type This fund has above-average performance.
- 4. From the **Category** drop-down field, select **Qualitative Review**.
- 5. In the Related To drop-down field, type VFINX, then select the checkbox for that fund.

| Morningstar Direct                                                                                      |                                                                     |                                                        |                                                                             | ×                                                                                                    |                                                                                                    |
|----------------------------------------------------------------------------------------------------|---------------------------------------------------------------------|--------------------------------------------------------|-----------------------------------------------------------------------------|----------------------------------------------------------------------------------------------------|----------------------------------------------------------------------------------------------------|
| Title Fund Review                                                                                       |                                                                     |                                                        |                                                                             | Details                                                                                                    |                                                                                                    |
| Title Fund Review<br>Created By<br>Last Modified By<br>Font Family Font Size<br>This fund has above-ave | Training 11<br>Training 11<br>▼   ▲ • ♥ •   B<br>rrage performance. | Date Created<br>Last Modified On<br>✓ 및   ■ ■ ■ ■   :Ξ | 2/15/2020 10:57:00 AM<br>2/15/2020 10:57:00 AM<br>注目   淳 健   <b>川 대 양 ·</b> | Category Qualitative Review Access List Firm Users: Training 11 Ffective Date 2/15/2020 Related To Securities: Vanguard 500 Index Inves VFINX Securities (1) | Select the correct<br>category, in addition<br>to filling in the other<br>highlighted areas<br>for this note. |
| Attachments                                                                                             |                                                                     |                                                        |                                                                             | Open-End Fund  VFINX Vanguard 500 Index Inves  Fund Level (0)  Firm (0)                                                                                      |                                                                                                    |

6. At the bottom of the window, click Save, then Close. The note appears on screen.

A note can easily be changed, simply by double-clicking it. This exercise shows users how to add text to a note, but the Note window also offers a toolbar with icons and menus to format a note's appearance. Do the following:

#### Exercise 4: Edit a note

- 1. **Double-click** the **Fund Review** note just created. The Note window opens.
- 2. Within the note's content area, add the following text after the word "performance:" within its Morningstar Category.

| itle | Fund Review         |                          |                          |                       | ▼ De<br>Cateor                        |                                                                                                    |
|------|---------------------|--------------------------|--------------------------|-----------------------|---------------------------------------|----------------------------------------------------------------------------------------------------|
|      | Created By          | Training 11              | Date Created             | 2/15/2020 11:34:00 AM | Qui                                   |                                                                                                    |
|      | Last Modified By    | Training 11              | Last Modified On         | 2/15/2020 11:34:00 AM | Access                                |                                                                                                    |
| Font | Family    Font Size | - <u>Δ</u> - ab2 - πρ. μ | r m   = = = =   !- *     |                       | Einen 1                               |                                                                                                    |
|      |                     |                          |                          | E   ## ##   M1 11 🏹 • | Firm C                                |                                                                                                    |
| This | fund has above-ave  | rage performance within  | ts Morningstar Category. | i=   #= ¥=   M 1N ♥ · | Effectiv<br>2/15/2<br>Relate<br>Secur | Rather than adding te<br>other editing options<br>include changing the<br>font, font size, font<br>color, and more<br>formatting options. |

3. Click Save, then click Close.

Users can share notes with other Morningstar Direct users at their firm, including sharing a note with all users at once. Sharing notes makes communication easier, as recipients can update the notes you share with them.

Exercise 5: Share a note with another Morningstar Direct user at your firm

Note: If no one else at your firm subscribes to Morningstar Direct, skip this exercise and go to Exercise 6 on page 11.

To share a note, do the following:

- 1. **Double-click** the Fund Review note. The Note window opens.
- From the Access List drop-down field, select the Firm Users grouping, then select a user at your firm.

| 16 м  | lorningstar Direct   |                                 |                    |                       |                       | ×     |                            |
|-------|----------------------|---------------------------------|--------------------|-----------------------|-----------------------|-------|----------------------------|
| Title | Fund Review          |                                 |                    |                       | ▼ Details             |       |                            |
|       | Created By           | Training 11                     | Date Created       | 2/15/2020 11:34:00 AM | Oualitative Review    |       |                            |
|       | Last Modified By     | Training 11                     | Last Modified On   | 2/15/2020 11:36:00 AM | Access List           |       |                            |
| Fon   | t Family · Font Size | - A- 🥸 - B / U                  |                    | 田   徳 健   M 16 🖤 -    | 2 Selected            | ~     |                            |
| This  | s fund has above-ave | rage performance within its Mor | ningstar Category. |                       | search                |       |                            |
|       |                      |                                 |                    |                       | User Groups (0 of 1)  |       |                            |
|       |                      |                                 |                    |                       | Firm Users (2 of 535) |       | Select this grouping to    |
|       |                      |                                 |                    |                       | Select All            | ~     | Select this grouping to    |
|       |                      |                                 |                    |                       | Training 10           |       | see all Worningstar        |
|       |                      |                                 |                    |                       | Training 12           |       | Direct users at your firm. |
|       |                      |                                 |                    |                       | Training 13           |       |                            |
|       |                      |                                 |                    |                       | Training 14           |       |                            |
|       |                      |                                 |                    |                       | Training 15           | ~     |                            |
|       |                      |                                 |                    |                       | View Selected         |       |                            |
|       |                      |                                 |                    |                       |                       |       |                            |
|       |                      |                                 |                    |                       |                       |       |                            |
|       |                      |                                 |                    |                       |                       |       |                            |
| Atta  | chments              |                                 |                    |                       |                       |       |                            |
| D     | ate Name             | Attached E                      | Тур                | pe Size               |                       |       |                            |
|       |                      |                                 |                    |                       |                       |       |                            |
|       |                      |                                 |                    |                       |                       |       |                            |
|       |                      |                                 |                    |                       |                       |       |                            |
|       | and Declara          |                                 |                    |                       |                       |       |                            |
| Att   | acn Delete           |                                 |                    |                       | Custom Fields         |       |                            |
|       | Help Print           |                                 |                    |                       | New Save              | Close |                            |

3. Click Save, then click Close.

Exercise 6: Import notes

from Microsoft<sup>®</sup> Excel<sup>®</sup>

With Morningstar Direct, users can easily import notes into Note Manager from an Microsoft<sup>®</sup> Excel<sup>®</sup> file. This allows users to create quickly a library of notes, while using Note Manager as a record-keeping system.

Prior to importing this content, a Microsoft<sup>®</sup> Excel<sup>®</sup> file is needed with at least the following columns:

- ► Note Title
- ► Note Category
- Note Content
- Security Identifier (use ticker, ISIN, CUSIP, or SecId), and
- ► Effective Date
  - Note: The Effective Date column is used to specify a date for the note's creation; otherwise the note takes the date when the import is done as the Effective Date.

Keep in mind as well that prior to importing notes, users need to access the Note Settings window in Morningstar Direct to create the categories reflected in the import file.

Note: As a reminder, changing a category name impacts all Morningstar Direct users within your firm.

#### Do the following:

- 1. Start by downloading the Microsoft<sup>®</sup> Excel<sup>®</sup> file for this exercise.
- 2. The **Note Manager** page in the Workspace module should be selected.
- 3. From Action menu, select Import. The Import window and Import dialog box open.

| 🌃 Morningstar Direct                           |                            |          |                   |           |                 |                    |
|------------------------------------------------|----------------------------|----------|-------------------|-----------|-----------------|--------------------|
| <u>F</u> ile <u>N</u> ew Favorites <u>T</u> oo | ls <u>H</u> elp Search for | In       | Securities        | • Go      |                 |                    |
| Home                                           | Note Manager               |          |                   |           | _               |                    |
| Equity/Credit Research                         | Action 👻 🖓 New Note        | 1 Export | Print Edit View 🕶 | 🔲 Note S  | ettings Filter: |                    |
| Local Databases                                | New Note                   |          | Date Created      | Cre       | eated By        | Select this option |
| Global Databases                               | Duplicate Note             |          |                   |           | ,               | from a spreadsheet |
| Performance Reporting                          | Delete Note(s)             |          | 2/15/2020 11:34:  | 00 AM Tra | ining 11        |                    |
| Asset Allocation                               | Import                     |          |                   |           |                 |                    |
| Portfolio Management                           | New Filter                 | -        |                   |           |                 |                    |
| Portfolio Analysis                             | Share Outside My Firm      |          |                   |           |                 |                    |
| Markets                                        |                            |          |                   |           |                 |                    |
| Asset Flows                                    |                            |          |                   |           |                 |                    |
| Presentation Studio                            |                            |          |                   |           |                 |                    |
| Risk Model Analysis                            |                            |          |                   |           |                 |                    |
| Workspace                                      |                            |          |                   |           |                 |                    |

- 4. In the File Name field, click the magnifying glass icon to select the file you downloaded.
- 5. The **Security ID Type** field should be set to **Auto Detect** to automatically detect the identifier used in the file.

6. Map each column on the left to the correct column on the right.

| 🚺 Import - Morni                                                               | ingstar Direct                                                                      |                                                                                                    | ×      |                                                             |
|--------------------------------------------------------------------------------|-------------------------------------------------------------------------------------|----------------------------------------------------------------------------------------------------|--------|-------------------------------------------------------------|
| Investment Not<br>Morningstar Direct<br>Note Management<br>Morningstar. For st | es<br>allows you to import da<br>area of the product. Yo<br>ep-by-step instructions | ta from a Microsoft Excel spreadsheet (.xls or .xlsx) to<br>u can import new notes for investments tracked by<br>on how to use this feature, click the Help button below | the    |                                                             |
| File Name                                                                      | C:\Users\clowry\Do                                                                  | wnloads\WoteManagerImport.xlsx                                                                                                    | ٩      | Select the correct file to import here                      |
| Time Zone                                                                      | (UTC-06:00) Central                                                                 | Time (US & $\vee$                                                                                                    |        |                                                             |
| Date Format                                                                    | MM/DD/YYYY                                                                          | $\sim$                                                                                                    |        |                                                             |
| Security ID Type                                                               | Auto Detect                                                                         | ~                                                                                                    |        |                                                             |
| Security 10 Type                                                               |                                                                                     |                                                                                                    |        |                                                             |
| Note Data Point                                                                |                                                                                     | Import File Column Definition                                                                                                    |        |                                                             |
| Note Data Point                                                                |                                                                                     | Import File Column Delinition                                                                                                    |        | Map each column correctly<br>based on the name to the left. |
| Security ID                                                                    |                                                                                     | Column B (Ticker)                                                                                                    | $\sim$ |                                                             |
| Ticker                                                                         |                                                                                     | Column B (Ticker)                                                                                                    |        |                                                             |
| Security Name                                                                  |                                                                                     | Column A (Name)                                                                                                    |        |                                                             |
| Note Title                                                                     |                                                                                     | Column D (Note title)                                                                                                    |        |                                                             |
| Note Content                                                                   |                                                                                     | Column F (Note Content)                                                                                                    |        |                                                             |
| Category                                                                       |                                                                                     | Column E (Note Category)                                                                                                    |        |                                                             |
| Effective Date                                                                 |                                                                                     | Column C (Effective Date)                                                                                                    |        |                                                             |
| Date Created                                                                   |                                                                                     | Column H ()                                                                                                    |        |                                                             |
| Help                                                                           |                                                                                     | Import Cano                                                                                                    | el     |                                                             |

- 7. Click Import. The import blotter window opens.
- 8. Review the data for errors, then click **Post**. The Specify Target of Notes dialog box opens.

| 11 Import - Morningstar Direct - Training                                                                          |             |        |                                |        |                           |
|----------------------------------------------------------------------------------------------------|-------------|--------|--------------------------------|--------|---------------------------|
| <u>F</u> ile 📃 Corporate Action WareHouse 🗮 Edit D                                                                 | efinition M | aster  | Search for                     |        |                           |
| Send us feedback                                                                                                   |             |        |                                |        |                           |
| Blotter                                                                                                    | Notes       |        |                                |        |                           |
| ✓ Securities                                                                                                    | Action      | • 🖪 Sa | ove 🟦 Export 🗸 📑 Print 🔛 Post  | 🖗 Help | Click this icon to finish |
| ☑ Morningstar-tracked Securities (0/5) ☑ New User-Defined Securities (0/0) ☑ Fuitting User Defined Conviting (0/0) | Γ           | Status | Security Name                  | Ticker | the import process.       |
| Existing Oser-Defined Securities (0/0)     Existing Portfolio Management Investmen                                 | <b>□</b> 1  |        | Vanguard 500 Index Investor    | VFINX  |                           |
| ■ Notes (0/5)                                                                                                    | 2           |        | Fidelity® Contrafund®          | FCNTX  |                           |
|                                                                                                    | П 3         |        | PRIMECAP Odyssey Aggressive G  | POAGX  |                           |
|                                                                                                    | □ 4         |        | Litman Gregory Masters Smlr Co | MSSFX  |                           |
|                                                                                                    | 5           |        | Oakmark Service                | OARMX  |                           |
|                                                                                                    |             |        |                                |        |                           |

9. Only the Relate Note to Fund level box should be checked.

| M Import - Morningstar Direct       | ×  |                                   |
|-------------------------------------|----|-----------------------------------|
| Specify Target of Notes             |    |                                   |
| Relate Note to Fund level           |    | Only this box should be selected. |
| Relate Note to Share Class Level    |    |                                   |
| Relate Note to Firm                 |    |                                   |
| Relate Note to All Current Managers |    |                                   |
|                                     |    |                                   |
|                                     | OK |                                   |

- 10. Click **OK** to close the Specify Target of Notes dialog box.
- 11. Close the Import interface window to return to Morningstar Direct.
- 12. To refresh the page, click **Note Manager** in the left navigation pane, under the Workspace module. The new notes are now seen.

Note Manager allows users to choose which columns to show, and their order. To change the information displayed in the Note Manager grid, do the following:

- 1. From the toolbar, click Edit View. A drop-down list appears.
- 2. Select the **checkbox** for Select All and deselect it. This will ensure nothing is selected.

Exercise 7: Change the columns showing on the Note Manager page

| Morningstar Direct                             |                 |                         |                                             | ]                  |
|------------------------------------------------|-----------------|-------------------------|---------------------------------------------|--------------------|
| <u>F</u> ile <u>N</u> ew Favorites <u>T</u> oo | ls <u>H</u> elp | Search for              | In Securities • Go                          |                    |
| Home                                           | Note M          | anager                  |                                             |                    |
| Equity/Credit Research                         | Action          | n 👻 🖓 New Note 🏦 Export | 🖶 Print Edit View 🗸 🖾 Note Settings Filter: |                    |
| Local Databases                                |                 | Title                   | Date     Category                           | Be sure this check |
| Performance Reporting                          |                 | ESG Considerations      | 2/15. Content g 11                          |                    |
| Asset Allocation                               | 3               | Fund Review             | 2/15 Date Created g 11                      |                    |
| Portfolio Analysis                             | 4               | Fund Review             | 2/15 Effective Date g 11                    |                    |
| Markets                                        | 6               | Risk/Reward Profile     | 2/15/2020 12:00:00 Grin Training 11         |                    |
| Asset Flows<br>Presentation Studio             |                 |                         |                                             |                    |
| Risk Model Analysis                            |                 |                         |                                             |                    |

3. Click in the **Note Manager grid** to exit the drop-down list. The grid is now empty except for the Title column.

- 4. To both select particular columns and have them appear in the correct order, users need to do the following:
  - A. Click Edit View.
  - B. Select one **data point** at a time to display.
  - C. Click away from the Edit View menu.

Use these steps (A-C) to select the following items in this order:

- ► Category
- ► Related To
- ► Content
- ► Created By
- ► Effective Date, and
- ► Last Modified By.

The grid view now reflects these changes.

| Morningstar Direct                             |                  |                           |                              |                              |              |              |                |                  | 1                |
|------------------------------------------------|------------------|---------------------------|------------------------------|------------------------------|--------------|--------------|----------------|------------------|------------------|
| <u>F</u> ile <u>N</u> ew Favorites <u>T</u> oo | ols <u>H</u> elp | Search for                | n Securities                 | • Go                         |              |              |                |                  |                  |
| Home                                           | Note M           | lanager                   |                              |                              |              |              |                |                  |                  |
| Equity/Credit Research                         | Actio            | n 🔹 😳 New Note 🏦 Export 🧔 | Print Edit View •            | 🔲 Note Settings Filter: C    | reated Notes | Modify Filte | r              |                  |                  |
| Local Databases                                |                  | Title                     | <ul> <li>Category</li> </ul> | Related To                   | Content      | Created By   | Effective Date | Last Modified By | N. A. AL         |
| Global Databases                               |                  | FRO Considerations        | Custoine billion D           | Fidelities Control and Stand | Manu         | Tesisies 11  | 2/12/2020      | Tesising 11      | Note the new o   |
| Performance Reporting                          | <u> </u>         | ESG Considerations        | Sustainability R             | Fidency® Contraining® Fund   | viewin       | Training 11  | 2/12/2020      | Training 11      | of the data colu |
| Asset Allocation                               | 2                | ESG Considerations        | Sustainability Re            | Litman Gregory Masters Smal  | View         | Training 11  | 2/12/2020      | Training 11      |                  |
| Portfolio Management                           | 3                | Fund Review               | Qualitative Revi             | Vanguard 500 Index Investor  | View         | Training 11  | 2/15/2020      | Training 11      |                  |
| Portfolio Analysis                             | 4                | Fund Review               | Qualitative Revi             | PrimeCap Odyssey Aggressiv   | View         | Training 11  | 2/12/2020      | Training 11      |                  |
| Markets                                        | 5                | Risk/Reward Profile       | MPT Review                   | Oakmark Fund                 | View         | Training 11  | 2/12/2020      | Training 11      |                  |
| Assat Elows                                    | <b>□</b> 6       | Risk/Reward Profile       | MPT Review                   | Vanguard 500 Index Fund      | View         | Training 11  | 2/12/2020      | Training 11      |                  |
| Research time Chudia                           |                  |                           |                              |                              |              |              |                |                  |                  |
| Presentation Studio                            |                  |                           |                              |                              |              |              |                |                  |                  |
| Risk Model Analysis                            |                  |                           |                              |                              |              |              |                |                  |                  |
| Workspace                                      |                  |                           |                              |                              |              |              |                |                  |                  |
| Investment Lists                               |                  |                           |                              |                              |              |              |                |                  |                  |
| My Lists                                       |                  |                           |                              |                              |              |              |                |                  |                  |
| El Search Criteria                             |                  |                           |                              |                              |              |              |                |                  |                  |
| Chart Templates                                |                  |                           |                              |                              |              |              |                |                  |                  |
| 🕨 🛅 Data Sets                                  |                  |                           |                              |                              |              |              |                |                  |                  |
| El Custom Database                             |                  |                           |                              |                              |              |              |                |                  |                  |
| E Saved Reports                                |                  |                           |                              |                              |              |              |                |                  |                  |
| Note Manager                                   |                  |                           |                              |                              |              |              |                |                  |                  |
| E Group Manager                                |                  |                           |                              |                              |              |              |                |                  |                  |
| <ul> <li>a oroup multidger</li> </ul>          |                  |                           |                              |                              |              |              |                |                  |                  |
|                                                |                  |                           |                              |                              |              |              |                |                  |                  |
|                                                |                  |                           |                              |                              |              |              |                |                  |                  |

**Exercise 8: Export notes** 

to Microsoft® Excel®

In the same way notes can be imported, it is also easy to export them. Note that a note's content cannot be exported unless the Content column is showing in the grid.

To export notes to Microsoft® Excel®, do the following:

- 1. On the Note Manager page, use the **checkbox** to the left of each note to be exported, or use the **Select All** checkbox above the first row to choose all notes.
- 2. From the toolbar, click **Export**.

| 🌔 Morningstar Direct                           |                 |                     |           |                   |           |  |  |  |  |
|------------------------------------------------|-----------------|---------------------|-----------|-------------------|-----------|--|--|--|--|
| <u>F</u> ile <u>N</u> ew Favorites <u>T</u> oo | ls <u>H</u> elp | Search for          | Ins       | Securities        | ▼ Go      |  |  |  |  |
| Home Note Manager                              |                 |                     |           |                   |           |  |  |  |  |
| Equity/Credit Research                         | Action          | n 👻 🗘 New Note 🏦 Ex | xport 🖷 I | Print Edit View 🕶 | 🔲 Note    |  |  |  |  |
| Local Databases                                |                 | Title               |           | Category          | Related T |  |  |  |  |
| Global Databases                               |                 | ESC Considerations  |           | Sustainability P  | Fidality® |  |  |  |  |
| Performance Reporting                          | 2               | ESG Considerations  |           | Sustainability R  | Litman G  |  |  |  |  |
| Asset Allocation                               | ₩2              | Fund Review         |           | Oualitative Revi  | Vanguard  |  |  |  |  |
| Portfolio Management                           | <b>⊡</b> -      | Fund Review         |           | Qualitative Revi  | PrimeCap  |  |  |  |  |
| Portfolio Analysis                             | 5               | Risk/Reward Profile |           | MPT Review        | Oakmark   |  |  |  |  |
| Markets                                        | <b>№</b> 6      | Risk/Reward Profile |           | MPT Review        | Vanguard  |  |  |  |  |
| Asset Flows                                    |                 |                     |           |                   |           |  |  |  |  |
| Presentation Studio                            |                 |                     |           |                   |           |  |  |  |  |
| Risk Model Analysis                            |                 |                     |           |                   |           |  |  |  |  |
| Workspace                                      |                 |                     |           |                   |           |  |  |  |  |
| Investment Lists                               |                 |                     |           |                   |           |  |  |  |  |

3. When the prompt opens, click **Open**. The data is now exported, and you can view each note's content within the spreadsheet.

Notes can also be seen from a list or search in the Workspace module, or from a Performance Report by adding a column to the data set. To see a note for funds in a list, do the following:

### Exercise 9: Access notes in other modules

- 1. Go to Workspace > Investment Lists > My Lists.
- 2. Open the **Multiple Investments** list (which was created during the Working with Investment Lists exercise guide).

| Morningstar Direct                             |                                             |                              |
|------------------------------------------------|---------------------------------------------|------------------------------|
| <u>F</u> ile <u>N</u> ew Favorites <u>T</u> oo | ols <u>H</u> elp Search for In This View    | ▼ Go                         |
| Home                                           | My Lists                                    |                              |
| Equity/Credit Research                         | Action 🔻 💵 New 🟦 Export 🗸 🖪 PDF 🛭 🧔 Refresh | ı                            |
| Local Databases                                | Name                                        | Owner                        |
| Global Databases                               |                                             |                              |
| Performance Reporting                          | 1 Morningstar Prospects                     | Mornings                     |
| Asset Allocation                               | 2 Morningstar Open Index Project            | Mornings                     |
| Portfolio Management                           | 3 Sustainable Landscape U.S. Funds Q3 2019  | Mornings                     |
| Portfolio Analysis                             | 4 Custom Database                           | Training                     |
| Fortiono Anarysis                              | 5 Imported List                             | Training :                   |
| Markets                                        | 6 Model Portfolio Holdings List             | Web-Bas                      |
| Asset Flows                                    | 7 Moderate Aggressive                       | Web-Bas                      |
| Presentation Studio                            | 8 Multiple Investments                      | Training : Open this list by |
| Risk Model Analysis                            | 9 US Small Value 5 Star Funds & ETFs        | Training double-clicking     |
| Workspace                                      |                                             |                              |
| - Investment Lists                             |                                             |                              |

3. Click Edit Data. The Select Data Points window opens.

| <u>File N</u> ew Favorites <u>I</u> o | oois <u>H</u> eip | Search for In This View                    | • Go         |               |            |                         |
|---------------------------------------|-------------------|--------------------------------------------|--------------|---------------|------------|-------------------------|
| Home                                  | My List           | s Multiple Investments                     |              | _             |            |                         |
| Equity/Credit Research                | Action            | 🔹 🐟 🐱 😵 View Snapshot                      | 🔹 🧱 Save 🛃 A | Add 🐺 Edit Da | ta 🐺 Sort  | Click this icon to add  |
| Local Databases                       | Г                 | Name                                       | Base         | Ticker        | ISIN       | a column to see notes   |
| Global Databases                      |                   |                                            | contency     |               |            | (where available)       |
| Performance Reporting                 | □ 1               | Vanguard 500 Index Investor                | US Dollar    | VFINX         | US9229081  | for funds in this list. |
| Asset Allocation                      | 2                 | Fidelity® Contrafund®                      | US Dollar    | FCNTX         | US3160711  |                         |
| Deutfelie Menseenent                  | <b>□</b> 3        | PRIMECAP Odyssey Aggressive Growth         | US Dollar    | POAGX         | US74160Q   |                         |
| Portrollo Management                  | □ 4               | Litman Gregory Masters Smlr Coms Instl     | US Dollar    | MSSFX         | US53700T3  |                         |
| Portfolio Analysis                    | 5                 | Dodge & Cox Income                         | US Dollar    | DODIX         | US2562101  |                         |
| Markets                               | [ 6               | Metropolitan West Total Return Bd M        | US Dollar    | MWTRX         | US5929051  |                         |
| Asset Flows                           | 7                 | Oakmark Service                            | US Dollar    | OARMX         | US4138387  |                         |
| Presentation Studio                   | 8 1               | Ancora Special Opportunity I               | US Dollar    | ANSIX         | US03332V   |                         |
|                                       | <b>□</b> 9        | Fidelity® Small Cap Value                  | US Dollar    | FCPVX         | US3163898  |                         |
| Risk Model Analysis                   | ☐ 10              | Franklin Small Cap Value A                 | US Dollar    | FRVLX         | US3551483  |                         |
| Workspace                             | □ 11              | Invesco S&P SmallCap Low Volatility ETF    | US Dollar    | XSLV          | US46138G   |                         |
| 📲 Investment Lists                    | 12                | iShares S&P Small-Cap 600 Value ETF        | US Dollar    | IJS           | US4642878  |                         |
| BR My Links                           | <b>1</b> 12       | Annual United annual Concelling a Maline I | up pelles    | 100.04        | 1004740000 |                         |

- 4. At the bottom of the window, click **Remove All**. Only the Name column remains.
- 5. Under Find Data Point By, click Name Containing.
- 6. In the **search** field, type **Note Effective**.
- 7. Select Note Effective Date, then click Add.

| 🌃 Select Data Points                                            |                                                 |                                                     |                                                   | ×                      |                             |
|-----------------------------------------------------------------|-------------------------------------------------|-----------------------------------------------------|---------------------------------------------------|------------------------|-----------------------------|
| Select Data Points<br>Choose a Universe,<br>name. To change the | then locate data poir<br>e general or calculati | nts by selecting an exi<br>ion settings of a select | sting view, or searchi<br>ted point, use the Sett | ng by<br>tings button. |                             |
| Available Data Lists                                            |                                                 |                                                     |                                                   |                        |                             |
| Universe                                                        | Open End Funds                                  |                                                     | ~                                                 | •                      |                             |
| Find Data Point By                                              | View                                            | Name contain                                        | ning                                              | _                      |                             |
|                                                                 | Note Effective                                  |                                                     |                                                   | Go                     |                             |
|                                                                 |                                                 |                                                     |                                                   |                        |                             |
| Available Data Point                                            | 5                                               |                                                     |                                                   |                        |                             |
| Note Effective Date                                             |                                                 |                                                     |                                                   |                        |                             |
|                                                                 |                                                 |                                                     |                                                   |                        |                             |
|                                                                 |                                                 |                                                     |                                                   |                        |                             |
|                                                                 |                                                 |                                                     |                                                   |                        | Search for and select this  |
|                                                                 |                                                 |                                                     | ~                                                 |                        | data point, then click Add. |
|                                                                 |                                                 | Add                                                 | Add All                                           |                        |                             |
| Selected Data Points                                            | 5                                               |                                                     |                                                   | -                      |                             |
| Total Data Points: 1                                            |                                                 |                                                     |                                                   |                        |                             |
| Name                                                            |                                                 |                                                     |                                                   | *                      |                             |
|                                                                 |                                                 |                                                     |                                                   | ^                      |                             |
|                                                                 |                                                 |                                                     |                                                   | ~                      |                             |
|                                                                 |                                                 |                                                     |                                                   | *                      |                             |
| [                                                               | Settings                                        | Remove                                              | Remove All                                        | 1                      |                             |
| L                                                               |                                                 |                                                     |                                                   | 1                      |                             |

8. Click **OK** to close the window. Note the dates that appear. This value denotes the latest note available for each fund.

9. Click the **date** to view and edit the note.

| [ Morningstar Direct                          |                  |                       |                      |                |                      |
|-----------------------------------------------|------------------|-----------------------|----------------------|----------------|----------------------|
| <u>F</u> ile <u>N</u> ew Favorites <u>T</u> o | ols <u>H</u> elp | Search for            | In This View         | ▼ Go           |                      |
| Home                                          | My Lis           | ts Multiple Inve      | stments              |                |                      |
| Equity/Credit Research                        | Actio            | n <b>* * * * V</b> ie | ew Untitled          | 🔹 🔚 Save 🖿 A   |                      |
| Local Databases                               | Γ                | Name                  |                      | Note Effective |                      |
| Global Databases                              |                  |                       |                      | Date           |                      |
| Performance Reporting                         | <b>□</b> 1       | Vanguard 500 Index    | Investor             | 2/15/2020      | Click the link in ar |
| Asset Allocation                              | <b>□</b> 2       | Fidelity® Contrafund  | l®                   | 2/12/2020      | to open the Note     |
| Portfolio Management                          | <b>□</b> 3       | PRIMECAP Odyssey      | Aggressive Growth    | 2/12/2020      |                      |
|                                               | 4                | Litman Gregory Mas    | ters Smlr Coms Instl | 2/12/2020      |                      |
| Portfolio Analysis                            | 5                | Dodge & Cox Incom     | e                    |                |                      |
| Markets                                       | <b>□</b> 6       | Metropolitan West T   | otal Return Bd M     |                |                      |
| Asset Flows                                   | 7                | Oakmark Service       |                      | 2/12/2020      |                      |
| Presentation Studio                           | 8                | Ancora Special Oppo   | ortunity I           |                |                      |
| - i as circuitori o tudio                     | Γ9               | Fidelity® Small Cap   | Value                |                |                      |

Users can also create a note while viewing a list or search. Do the following:

Exercise 10: Create a note from a list

- 1. The Multiple Investments list should still be open in the Workspace module. **Right-click** the **Dodge & Cox Income** fund.
- 2. Select **Note** > **New Note** > **Qualitative Review**. The Specify Target of Note window opens.

| Morningstar Direct                    |                   |                                |                 |                |                  |       | A                            | 1                      |
|---------------------------------------|-------------------|--------------------------------|-----------------|----------------|------------------|-------|------------------------------|------------------------|
| <u>File N</u> ew Favorites <u>T</u> o | ools <u>H</u> elp | Search for In                  | This View       | ▼ Go           |                  |       | Not Categorized              |                        |
| Home                                  | My Lis            | ts Multiple Investments        |                 |                |                  |       | Asset Class Team Meeting     |                        |
| Equity/Credit Research                | Actio             |                                |                 | • Save E       | Add Ex Edit Data |       | Attribution                  |                        |
| Local Databases                       | -                 | Name                           |                 | Note Effective |                  |       | Category 12                  |                        |
| Clobal Databases                      |                   |                                |                 | Date           |                  |       | Category 14                  |                        |
|                                       | <b>E</b> 1        | Vanguard 500 Index Investor    |                 | 2/15/2020      |                  |       | Category 15                  |                        |
| Performance Reporting                 |                   | Fidelity® Contrafund®          |                 | 2/13/2020      |                  |       | Category 18                  |                        |
| Asset Allocation                      | 1 3               | PRIMECAP Odyssey Appressive O  | srowth          | 2/12/2020      |                  |       | Category 19                  |                        |
| Portfolio Management                  | <b>T</b> 4        | Litman Gregory Masters Smlr Co | ms Instl        | 2/12/2020      |                  |       | Category 20                  |                        |
| Portfolio Analysis                    | Γ 5               | Dodge & Cox Income             |                 | N. A.L. LULU   |                  |       | Category 22                  |                        |
| Markets                               | Γ6                | Metropolitan West Total Return | View Account    | s With Holding |                  |       | Category 23                  |                        |
| Asset Flows                           | Γ7                | Oakmark Service                | New Transacti   | on             |                  |       | Category 25                  |                        |
| Descentation Chudia                   | -<br>- 8          | Ancora Special Opportunity I   | View Transacti  | ons            |                  |       | Commentary                   |                        |
| resentation Studio                    | □ 9               | Fidelity® Small Cap Value      | View Prices     |                |                  |       | Conference call (Mstar only) |                        |
| Risk Model Analysis                   | □ 10              | Franklin Small Cap Value A     | Edit Consider   |                |                  |       | Conference call (public)     |                        |
| Workspace                             | □ 11              | Invesco S&P SmallCap Low Vo    | Parasta         |                |                  |       | Due Diligence Questionnaire  |                        |
| 📲 Investment Lists                    | □ 12              | iShares S&P Small-Cap 600 Va   | Reports         |                | 2                |       | East Short                   |                        |
| 🖽 My Lists                            | □ 13              | Janus Henderson Small Cap Va   | Charts          |                | ,                |       | Freed Analysis               |                        |
| 📾 Search Criteria                     | □ 14              | Keeley Small Cap Dividend Val  | View Holdings   |                | >                |       | Fund Analysis                |                        |
| Report Templates                      | 15                | MFS New Discovery Value I      | View Owners     |                | >                |       | General Note                 |                        |
| E Data Sate                           | □ 16              | Quaker Small/Mid-Cap Impact    | View Fundcod    | e Info         |                  |       | Manager Meeting (at Mstar)   |                        |
| E Custom Database                     | □ 17              | SPDR® S&P 600 Small Cap Va     | View Historica  | l Instruments  |                  |       | MPT Review                   |                        |
| Saved Reports                         | □ 18              | VALIC Company I Small Cap S    | View Historica  | I Regions      |                  |       | On-Site Meeting              |                        |
| 🖽 Note Manager                        | □ 19              | Vanguard Small Cap Value Ind   | Find Similar Fu | unds           |                  |       | Pitchbook                    |                        |
| Retirement Plans                      | □ 20              | Victory Sycamore Small Comp    | Rating What-i   | F              |                  |       | Qualitative Review           | Lleo the right glick m |
| 🖬 Group Manager                       | 21                | VictoryShares US SmCp Hi Div   | X-Ray           |                |                  | I     | Summary                      | Use the right-click h  |
|                                       | 22                | Wells Fargo Special Small Cap  | Performance /   | Attribution    | >                |       | Sustainability Review        | to select this option  |
|                                       | L                 |                                | Portfolio Anal  | ysis           |                  |       | Category 026                 |                        |
|                                       | L                 |                                | Filing          |                |                  |       | Category 027                 |                        |
|                                       |                   |                                | Documents       |                |                  |       | Category 028                 |                        |
|                                       | 1                 |                                | View Funds      |                |                  |       | Category 029                 |                        |
|                                       | 1                 |                                | View Euro Euro  | de             |                  |       | Category 030                 |                        |
|                                       | L                 |                                | View Wrapper    |                |                  |       | Category 031                 |                        |
|                                       | 1                 |                                | View Competit   | damage Friede  |                  |       | Category 032                 |                        |
|                                       | L                 |                                | View Current I  | vianage runds  |                  |       | Category 033                 |                        |
|                                       | 1                 |                                | View Historica  | i Manage Funds |                  |       | Catagory 034                 |                        |
|                                       | L                 |                                | View Subacco    | unts           |                  |       | Category 034                 |                        |
|                                       | 1                 |                                | View 529 Portf  | olios          |                  |       | Category 035                 |                        |
|                                       | L                 | -                              | View Related F  | roducts        |                  | 1     | Category 036                 |                        |
|                                       | 1                 |                                | Note            |                | > New N          | ote > | Category 037                 |                        |
|                                       | L                 | -                              |                 |                | Edit No          | te    | Category 038                 |                        |
|                                       |                   |                                |                 |                | Print N          | ote   | Category 039                 |                        |
|                                       |                   |                                |                 |                |                  |       | Category 040                 |                        |

3. Select only the box for **Relate Note to Fund Level**, then click **OK**. The Note window opens.

- 4. In the Title field, type Fund Review.
- 5. In the Note content area, type **This fund's success is marked by the managers' sharp security selection.**

| M M   | lorningstar Direct                                                                |                                                                                             |                                                                                  |                                                                    |                                                                                                    | × |                                             |
|-------|-----------------------------------------------------------------------------------|---------------------------------------------------------------------------------------------|----------------------------------------------------------------------------------|--------------------------------------------------------------------|----------------------------------------------------------------------------------------------------|---|---------------------------------------------|
| Title | Fund Review                                                                       |                                                                                             |                                                                                  |                                                                    | Details     Category                                                                                                 |   |                                             |
| Font  | Created By<br>Last Modified By<br>t Family  + Font Size<br>a fund's success is ma | Training 11<br>Training 11<br>·   <u>A</u> • ∰ •   <b>B</b> if<br>arked by the managers' si | Date Created<br>Last Modified On<br>7 및   IF IF IF IF IF IF IF IF IF IF IF IF IF | 2/15/2020 6:01:00 PM<br>2/15/2020 6:01:00 PM<br>注  读 律   № ¶ ♥ ♥ ♥ | Access List<br>Firm Users: Training 11  Fifective Date<br>2/15/2020 Related To<br>Fund Level: Dodge & Cox Income Fun |   | Note that the Category appears as selected. |
| Atta  | chments                                                                           |                                                                                             |                                                                                  |                                                                    |                                                                                                    |   |                                             |

- 6. Click Save, then click Close.
- 7. Click Refresh. A date now appears for the fund under the Note Effective Date column.

| Morningstar Direct                                              |                  |                    |                           |                |                   |        |          |            |       |           | ]                |
|-----------------------------------------------------------------|------------------|--------------------|---------------------------|----------------|-------------------|--------|----------|------------|-------|-----------|------------------|
| <u>F</u> ile <u>N</u> ew Favorites <u>T</u> o                   | ols <u>H</u> elp | Search for         | In This View              | ▼ Go           |                   |        |          |            |       |           |                  |
| Home                                                            | My List          | ts Multiple Inv    | vestments                 |                |                   |        |          |            |       |           |                  |
| Equity/Credit Research                                          | Action           | * * * *            | View Untitled             | • 📕 Save       | 🖬 Add 📧 Edit Data | 🐙 Sort | 🔍 Locate | 1 Export - | 📕 PDF | 🕸 Refresh | TT 1             |
| Local Databases                                                 |                  | Name               |                           | Note Effective |                   |        |          |            |       |           | The date will no |
| Global Databases                                                |                  |                    |                           | Date           |                   |        |          |            |       |           | appear in this c |
| Performance Reporting                                           | <b>□</b> 1       | Vanguard 500 Inc   | dex Investor              | 2/15/2020      |                   |        |          |            |       |           | until the Refres |
| Asset Allocation                                                | <b>□</b> 2       | Fidelity® Contraft | und®                      | 2/12/2020      |                   |        |          |            |       |           | icon is clicked. |
| Portfolio Management                                            | <b>□</b> 3       | PRIMECAP Odyss     | ey Aggressive Growth      | 2/12/2020      |                   |        |          |            |       |           |                  |
| Portfolio Analysis                                              | <u>4</u>         | Litman Gregory M   | lasters Smir Coms Insti   | 2/12/2020      |                   |        |          |            |       |           |                  |
| Markets                                                         | 5                | Dodge & Cox Inco   | ome                       | 2/15/2020      |                   |        |          |            |       |           |                  |
| Accest Clause                                                   |                  | Oakmark Service    | i Total Return bu M       | 2/12/2020      |                   |        |          |            |       |           |                  |
| Asset Flows                                                     | <b>1</b> 8       | Ancora Special O   | pportunity I              | 2/22/2020      |                   |        |          |            |       |           |                  |
| Presentation Studio                                             | Г 9              | Fidelity® Small C  | Cap Value                 |                |                   |        |          |            |       |           |                  |
| Risk Model Analysis                                             | L 10             | Franklin Small Ca  | p Value A                 |                |                   |        |          |            |       |           |                  |
| Workspace                                                       | □ 11             | Invesco S&P Sma    | allCap Low Volatility ETF |                |                   |        |          |            |       |           |                  |
| ▼■ Investment Lists                                             | □ 12             | iShares S&P Sma    | II-Cap 600 Value ETF      |                |                   |        |          |            |       |           |                  |
| III My Lists                                                    | □ 13             | Janus Henderson    | Small Cap Value L         |                |                   |        |          |            |       |           |                  |
| Search Criteria                                                 | □ 14             | Keeley Small Cap   | Dividend Value I          |                |                   |        |          |            |       |           |                  |
| <ul> <li>Exceptor remplates</li> <li>Chart Templates</li> </ul> | ☐ 15             | MFS New Discove    | ry Value I                |                |                   |        |          |            |       |           |                  |
| Bill Data Sets                                                  | ☐ 16             | Quaker Small/Mid   | d-Cap Impact Val Advisor  |                |                   |        |          |            |       |           |                  |
| Eustom Database                                                 | 17               | SPDR® S&P 600      | Small Cap Value ETF       |                |                   |        |          |            |       |           |                  |
| E Saved Reports                                                 | L 18             | VALIC Company      | I Small Cap Special Val   |                |                   |        |          |            |       |           |                  |
| Note Manager                                                    | L 19             | Vanguard Small C   | Cap Value Index Inv       | 5/26/2016      |                   |        |          |            |       |           |                  |
| Retirement Plans                                                | 20               | Victory Sycamore   | e Small Company Opp R     |                |                   |        |          |            |       |           |                  |

Notes can also be used to automatically update text in a Presentation Studio template. This exercise shows users how to link notes from Note Manager with a Presentation Studio template.

Note: For more information on how to work with Presentation Studio, refer to the Working with Presentation Studio onboarding guide.

Do the following:

- 1. From the navigation pane click the Presentation Studio module.
- 2. Select the Morningstar Templates option, and expand the Factsheets grouping.
- 3. **Double-click** the **Equity Manager Factsheet 5** template. The Investments: Settings window opens.

Presentation Studio Workbook Morningstar Templates My Templates My Reports New Page Select this toggle button. Name Туре Layout Asset Allocation Þ. Factsheets w. 🗋 Landscape Factsheet Template Attribution Highlights 3 Portrait Attribution Highlights 4 Factsheet Template 🕒 Landscape **Comprehensive Product Review** Factsheet Template Portrait **Current Portfolio Analysis** Factsheet Template Landscape Equity Attribution Detail Factsheet Template Landscape Equity Attribution Highlights Factsheet Template Portrait Equity Manager Factsheet 1 Factsheet Template Equity Manager Factsheet 2 Factsheet Template Landscape Portrait Factsheet Template Equity Manager Factsheet 3 Portrait Factsheet Template Equity Manager Factsheet 4 🗋 Landscape Equity Manager Factsheet 5 Factsheet Template Double-click this template to open it. Portrait Equity Manager Factsheet 6 Factsheet Template Fixed Income Manager Factsheet 1 Factsheet Template Portrait

Exercise 11: Include a note on a Presentation Studio report template

4. Click the **magnifying glass** icon for the Name field. The Find Investments dialog box opens.

|                     |                         | Investments: Settings |                         | ×                       |                     |
|---------------------|-------------------------|-----------------------|-------------------------|-------------------------|---------------------|
|                     |                         |                       |                         |                         |                     |
|                     |                         |                       |                         |                         |                     |
| Name                | Inception Date Category | Show Display Name     | Calculation Benchmark 1 | Calculation Benchmark 2 |                     |
|                     | ٩                       | <b>v</b>              | Display Benchmark 1 💉 🔍 | Display Benchmark 2 🗸 🧯 | Olialistic increase |
| Display Benchmarks  |                         |                       |                         |                         | Click this icon to  |
| Morningstar Categor | ry In 🔻 🔍               | $\checkmark$          | Display Benchmark 1 💉 🔍 | Display Benchmark 2 🗸 🖉 | find and select an  |
| MPT Index           | ~ <b>Q</b>              |                       | Display Benchmark 1 💉 🔍 | Display Benchmark 2 🗸 🧯 | investment to dep   |
| Category Average    |                         |                       |                         |                         | on the template.    |
|                     | a.                      |                       | Display Benchmark 1 💉 🍳 | Display Benchmark 2 🗸 🍳 |                     |
| <                   |                         |                       |                         | >                       |                     |
|                     |                         |                       |                         | OK Cancel               |                     |
|                     |                         |                       |                         |                         |                     |

- 5. Search for Fidelity Contrafund, then click Go.
- 6. Select the **fund**, then click **OK** to return to the Investments: Settings dialog box.

| Find Investment                                             |                                                             |                                                           |                                            | >                | < |                                    |
|-------------------------------------------------------------|-------------------------------------------------------------|-----------------------------------------------------------|--------------------------------------------|------------------|---|------------------------------------|
| Within                                                      | Universes                                                   | O My Lists                                                | ⊖ My S                                     | earches          |   |                                    |
|                                                             | Open End Funds                                              |                                                           |                                            | ~                | / |                                    |
| Find By                                                     | Name $\vee$                                                 | ● Begins with<br>✓ Include Only                           | ⊖ Conta<br>Surviving In                    | ins<br>vestments |   |                                    |
|                                                             | Fidelity Contrafur                                          | nd                                                        |                                            | Go               |   |                                    |
| Available Record                                            | 5                                                           |                                                           |                                            |                  | - |                                    |
| Total records: 3                                            |                                                             |                                                           |                                            |                  |   |                                    |
| Jump to record n                                            | ame: Fidelity Co                                            | ntrafund                                                  |                                            |                  |   |                                    |
| Fidelity® Contral<br>Fidelity® Contral<br>Fidelity® Contral | fund® (USD,XNAS,F<br>fund® K (USD,XNAS<br>fund® K6 (USD,XNA | CNTX,Port+Perf,O<br>S,FCNKX,Port+Perf<br>S,FLCNX,Port+Per | dest,RepPerf)<br>RepPerf)<br>f,Oldest,Repl | Perf)            |   | Select this fund once it is found. |
| Help                                                        |                                                             |                                                           | ок                                         | Cancel           |   |                                    |

- 7. From the **Display Benchmark 1** drop-down field, select **Primary Prospectus Benchmark**.
- 8. Change the **color** for the fund to light green, then click **OK**. The template opens.

|     |                 |                      |              | Inve                  | stments: Settings         |                         |       | ×                             | ×                       |
|-----|-----------------|----------------------|--------------|-----------------------|---------------------------|-------------------------|-------|-------------------------------|-------------------------|
|     |                 |                      |              |                       |                           |                         |       |                               |                         |
|     |                 |                      |              |                       |                           |                         |       |                               |                         |
|     |                 |                      | _            |                       |                           |                         |       |                               |                         |
|     | Inception Date  | Category             | Show         | Display Name          | Calculation Benchmark 1   | Calculation Benchmark 2 | Color | Marker                        |                         |
| ٩   | 5/17/1967       | US Fund Large Growth | $\checkmark$ | Fidelity® Contrafund® | Display Benchmark 1 🗸 🍳   | Display Benchmark 2 🗸 🍳 | ×     | • •                           |                         |
| Dis | play Benchmarks |                      |              |                       |                           |                         |       |                               |                         |
| ٩   |                 |                      | ✓            |                       | Primary Prospectus Be 🔻 🍳 | Display Benchmark 2 🗸 🔍 | ×     | Ο×                            | Nets the undeted        |
| 2   |                 |                      |              |                       | Display Benchmark 1 💉 🔍   | Display Benchmark 2 🛛 🔍 | ¥     | $\triangleright$ $\checkmark$ | Note the updated        |
| Cat | egory Average   |                      |              |                       |                           |                         |       |                               | values for these fields |
| 9   | 12/1/1925       | Large Growth         |              | US Fund Large Growth  | Display Benchmark 1 🔹 🔍   | Display Benchmark 2 🔻 🔍 | ×     | ♦ ×                           |                         |
| <   |                 |                      |              |                       |                           |                         |       | >                             |                         |
|     |                 |                      |              |                       |                           |                         |       |                               |                         |
|     |                 |                      |              |                       |                           |                         | ок    | Cancel                        |                         |
|     |                 |                      |              |                       |                           |                         |       |                               |                         |

- 9. In the bottom-right corner of the page, click the Manager Biography component.
- 10. From the toolbar, click **Text** > **Note** > **Fidelity Contrafund**.

| Untitled Factsheet * - Presentation Studio                                     |                                                                                                    |                                                                                                    |                                                               |
|--------------------------------------------------------------------------------|----------------------------------------------------------------------------------------------------|----------------------------------------------------------------------------------------------------|---------------------------------------------------------------|
| Home Chart Data Table Format                                                   |                                                                                                    |                                                                                                    |                                                               |
| Header Footer Text Image Align Bullets Numbering                               | × B / U X* X, A A A A A A A A A A A A A A A A A A                                                                                                    |                                                                                                    |                                                               |
| Benchmark Deac picon  Custom Text Dynamic Text ETP Research Global Fund Report |                                                                                                    | , <mark>0</mark> , 9, 0,                                                                                                    |                                                               |
| Investment Strategy ><br>Manager Biography >                                   | Fidelity® Contrafund®                                                                                                    | Company                                                                                                    |                                                               |
| Manager Narrati es                                                             | FCNTX                                                                                                    | LOGO                                                                                                    |                                                               |
| Morningstar Commentary                                                         | Fidelity® Contratund® - Snatshot Investment Growth                                                                                                    | Fidelity® Contratund® - Performance                                                                                                    |                                                               |
| Note + Fidelity® Contrafund®                                                   | Ticker FONTX Time Relicit 2/1/2015 to 1/31/2020                                                                                                    | Time Period: 2/1/2015 to 1/31/2020                                                                                                    |                                                               |
| Process Rak                                                                    | Interpretation of the second second s | Discuss Example Tigger The Tigger Tigger T | Select this option<br>from the Text icon.                     |
|                                                                                | Tudi         Tudi         Tudi <th< th=""><th>Nanger Bography<br/>Wilson Dwof and \$11,1980</th><th>Be sure this cell is<br/>selected before<br/>changing the text.</th></th<>                                                                                                    | Nanger Bography<br>Wilson Dwof and \$11,1980                                                                                                    | Be sure this cell is<br>selected before<br>changing the text. |

11. Click **OK** to clear the message stating that there is no note in this category.

- 12. In the bottom-left corner of the window, click Text Settings.
- 13. From the **Note Category** drop-down field, select **Sustainabiltiy Review**. The previously saved note appears.

| Text Hollings | -Space         Space         Space <t< th=""><th>The text of the note<br/>appears in the cell<br/>once the correct Note<br/>Category is selected.</th></t<> | The text of the note<br>appears in the cell<br>once the correct Note<br>Category is selected. |
|---------------|----------------------------------------------------------------------------------------------------|-----------------------------------------------------------------------------------------------|
|               |                                                                                                    |                                                                                               |

- 14. **Save** the template with a new name. The next time a note for this fund is created or updated using the same note category, the Presentation Studio report will integrate the new note as part of this factsheet.
- 15. Close any open Presentation Studio windows.

It will sometimes be useful to remove old notes, to keep old content or duplicates from cluttering the Note Manager page. To delete a note, do the following:

Exercise 12: Delete a note

- 1. In the left navigation pane, select **Workspace** > **Note Manager**.
- 2. Select the **checkbox** for a note to delete.
- 3. From the Action menu, select Delete Note(s).

| 🕌 Morningstar Direct                           |                             |          |                              |           |  |
|------------------------------------------------|-----------------------------|----------|------------------------------|-----------|--|
| <u>F</u> ile <u>N</u> ew Favorites <u>T</u> oo | ols <u>H</u> elp Search for | I        | n Securities                 | ▼ Go      |  |
| Home Note Manager                              |                             |          |                              |           |  |
| Equity/Credit Research                         | Action 👻 🗘 New Note         | 1 Export | Print Edit View -            | 😐 Note    |  |
| Local Databases<br>Global Databases            | New Note                    |          | <ul> <li>Category</li> </ul> | Related T |  |
| Performance Reporting                          | Delete Note(s)              | 13       | Sustainability R             | Litman G  |  |
| Asset Allocation                               | Import                      | ıs       | Sustainability R             | Fidelity® |  |
| Portfolio Management                           | New Filter                  | _        | Qualitative Revi             | Vanguard  |  |
| Portfolio Analysis                             | Share Outside My Firm       |          | Qualitative Revi             | PrimeCar  |  |
| Markets                                        |                             | ïle      | MPT Review                   | Vanguard  |  |
| Asset Flows                                    | 7 Risk/Reward Prof          | ïle      | MPT Review                   | Oakmark   |  |
| Presentation Studio                            |                             |          |                              |           |  |
| Risk Model Analysis                            |                             |          |                              |           |  |
| Workspace                                      |                             |          |                              |           |  |
| Investment Lists      My Lists                 |                             |          |                              |           |  |

4. When the confirmation message opens, click **Yes**. The note is removed.